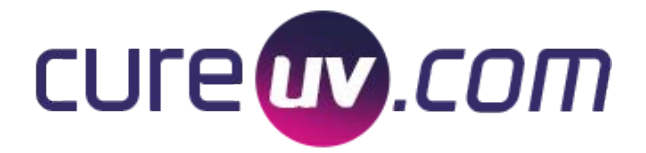

# SPDI UV High Intensity LED UV Curing Conveyor System

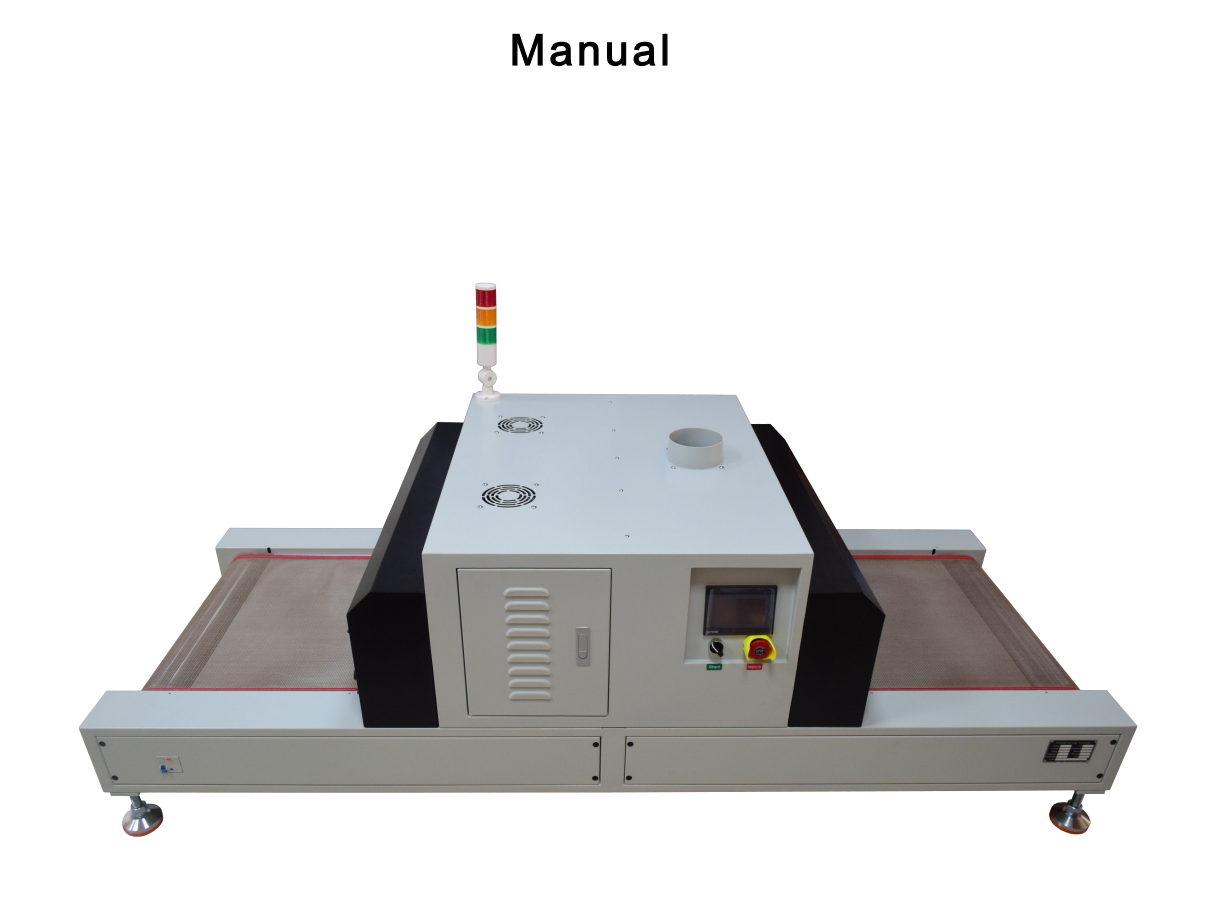

SKU: 201087

Thank you for purchasing our products, please read the instruction manual carefully before use

Contact Information: 1-800-977-7292 sales@cureuv.com 2801 Rosselle St., Jacksonville, FL 32205

# 1. Main structure and working principle

## 1.1 Main structure

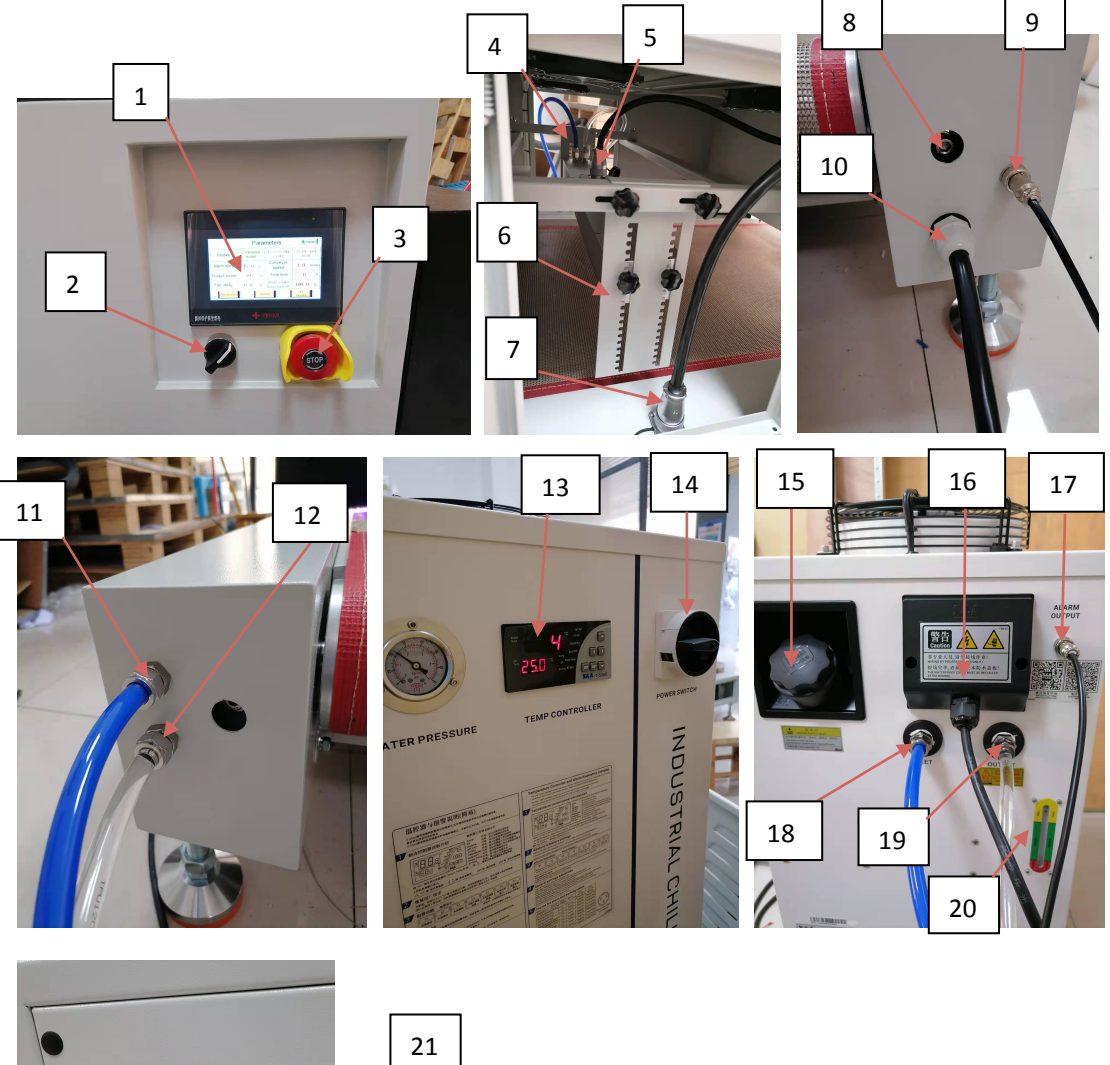

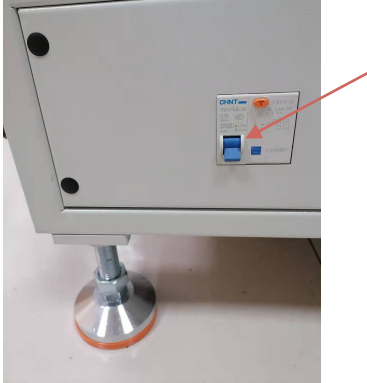

| 1. Touch Screen | Display                                                   | the   | current  | real-time   | power,    | temperature, |
|-----------------|-----------------------------------------------------------|-------|----------|-------------|-----------|--------------|
|                 | irradiation time and total production, while starting and |       |          |             |           |              |
|                 | stopping the conveyor belt operation, parameter setting,  |       |          |             |           |              |
|                 | function                                                  | selec | tion and | alarm infor | mation vi | ewing.       |

| 2. Rotary Switch               | Power Switch of the machine                                   |
|--------------------------------|---------------------------------------------------------------|
| 3. Stop                        | In an emergency, press the emergency stop button to           |
|                                | turn off the conveyor belt and UV LED.                        |
| 4.Water pipe connector         | One inlet and one outlet                                      |
| 5. UV LED lamp connector       | Connect with 7#。                                              |
| 6.Install fixing screws        | The irradiation height of the UV LED lamp can be adjusted     |
| 7. UV LED lamp connector       | Connect UV LED lamp and the conveyor machine                  |
| 4.Tension adjustment hole      | Adjust the screw to adjust the belt tension and correct       |
|                                | the belt deviation. There are 3 adjustment holes.             |
| 9. Water chiller alarm cable   | Connect the alarm line of the water chiller to 17#. Including |
|                                | water cooling alarm signal, remote switch water chiller.      |
| 10.Power connect cable         | Connect AC 110V 。                                             |
| 11.water pipe outlet           | Connect 18#。                                                  |
| 12.Water pipe inlet            | Connect 19#。                                                  |
| 13. water chiller display      | Set the temperature of the water chiller. Displays the        |
|                                | temperature of the water cooling.                             |
| 14. Water chiller power switch | Turn on the switch to run the water chiller                   |
| 15. Water inlet                | Add water to the water chiller                                |
| 16. Water chiller power cable  | Connect AC 110V                                               |
| 17. Water cooler alarm line    | Connect 9#. Including water cooling alarm signal, remote      |
|                                | switch water chiller.                                         |
| 18. Water inlet                | Connect 11#。                                                  |
| 19. Water outlet               | Connect 12#。                                                  |
| 20. water level display        | Normal (green) water level must be maintained.                |
| 21.Power                       | Main power switch with leakage protection                     |

### 2. Working principle:

- 1) Fix the conveyor machine, UVLED lamp and water chiller.
- 2) Connect the water cooling pipes, power cord, the alarm line of the water chiller and the UVLED control line.
- 3) Add water to the water chiller to the normal water level and turn on the water chiller.
- 4) Power on the machine.
- 5) Enter the parameter setting interface to set the corresponding parameters (please see the operating instructions for details).
- 6) Return to the monitoring interface, click the start button to turn on the conveyor belt

and UVLED lamp, put the product on the conveyor belt, and the UV machine will run in the set mode.

| Dimension            | 2200*880*800 (L*W*H)               |
|----------------------|------------------------------------|
| Power                | Single phase AC110V $\pm 5\%$ 60HZ |
| Control type         | PLC Control                        |
| UVLED wavelength     | 365nm                              |
| Emitting window      | 600*30mm                           |
| Optical power adjust | 1-100% adjustable                  |
| Cooling method       | Water cooling                      |
| Working environment  | -10°C50°C                          |
| temperature          |                                    |
| Working environment  | 10%80%RH(No condensation)          |
| humidity             |                                    |
| Power Consumption    | $\leq$ 2600W                       |

### 3. Main performance parameters

#### 4: Installation:

Installation precautions: Open the package, check whether the accessories of the machine are in good condition, and whether the accessories are complete (one conveyor belt machine + one LED lamp + one lamp connection line + one water chiller signal line + one water chiller + two water pipes + an instruction manual).

Installation sequence:

1. Put the conveyor machine in right place.

2. Install the UVLED lamp on the conveyor belt and connect the water pipe.

3. After the UV conveyor belt host and UV lamp are installed and the connecting line is plugged in, the machine can be plugged in.

# 5. Operation instructions

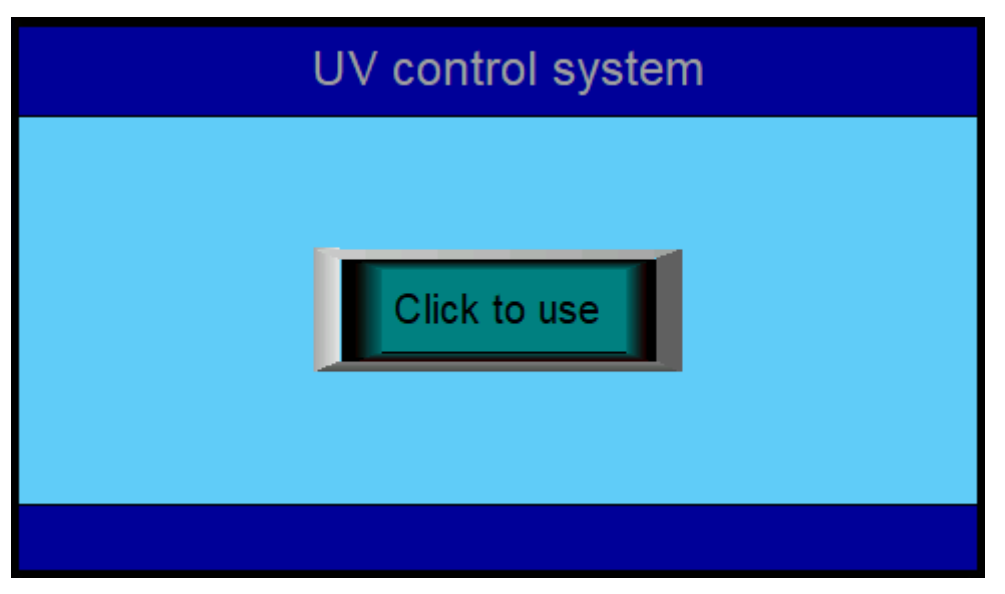

Click "Click to use" to enter the monitoring page

| Temp               | <mark>0.0</mark> ບິ | Conveyor<br>speed    | 0.0 m/min         |  |
|--------------------|---------------------|----------------------|-------------------|--|
| Power              | 0 %                 | Irradiation<br>time  | <b>0</b> s        |  |
| Start              | Stop                | Total production     | <b>0</b> pcs      |  |
| Change<br>password | Parameter           | Water chiller<br>OFF | Reset the product |  |

| Temp              | UV current temperature                                           |
|-------------------|------------------------------------------------------------------|
| Power             | UV output power                                                  |
| Conveyor speed    | The current running speed of the conveyor                        |
| Irradiation time  | Current UV irradiation time display                              |
| total production  | The total count of the product, the quantity is detected by the  |
|                   | back-end sensor, and it will be reset to zero by "Reset the      |
|                   | product"                                                         |
| Reset the product | Clear product count                                              |
| Water chiller OFF | Click to turn on the water chiller or turn off the water chiller |
| Start             | Start the conveyor machine                                       |
| Stop              | Stop the conveyor machine                                        |

| Change password | Click this button to enter the password setting page, you can change |
|-----------------|----------------------------------------------------------------------|
|                 | the password, you need permission password 891227                    |
| Parameter       | Click this button to enter the parameter setting page, you can       |
|                 | set the speed, power and other parameters                            |
| Help            | Click this button to enter the help page                             |
| Historical data | Click this button to enter the historical data page, you can view    |
|                 | the historical exposure data                                         |

After power-on and entering the monitoring page, the first time you click "Parameter", the input box will pop up, and you need to enter the authorization password 666888.

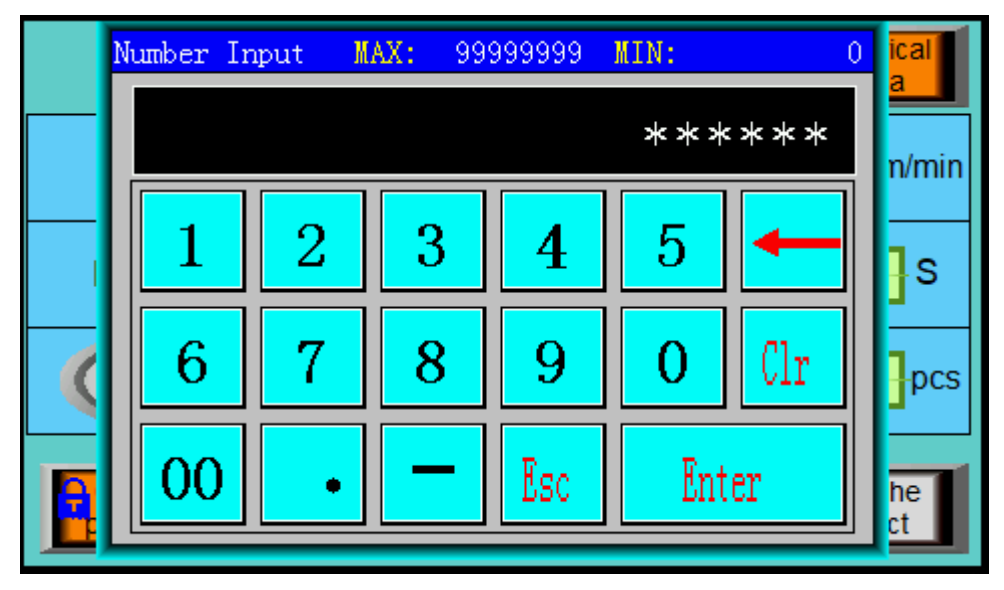

| Engineer      | Engineer default password 666888                          |  |  |
|---------------|-----------------------------------------------------------|--|--|
| Administrator | Administrator default password 891227, cannot be changed. |  |  |

| Parameters                      |                     |                                 | Remove              |
|---------------------------------|---------------------|---------------------------------|---------------------|
| Mode<br>selection               | Continuous<br>mode  | End sensing<br>mode             | Middle area<br>mode |
| Alarm temp                      | <mark>55.0</mark> ບ | Conveyor<br>speed               | 2.0 m/min           |
| Output power                    | <b>80</b> %         | Total time                      | <b>0</b> H          |
| Fan delay                       | 60.0 s              | Water chiller<br>delay turn off | 300.0 s             |
| Monitoring Manual IO<br>monitor |                     |                                 | IO<br>monitor       |

### Parameters setting

| Alarm temp                   | When the real-time temperature of UVLED lamp is higher               |  |  |
|------------------------------|----------------------------------------------------------------------|--|--|
|                              | than the alarm temperature, UVLED is forcibly stopped and            |  |  |
|                              | an alarm is given (the alarm temperature is set to 55°C)             |  |  |
| Out power                    | UV output power setting (range: 0-100%)                              |  |  |
| Fan delay                    | After the UVLED lamp is turned off, the time for the top cover       |  |  |
|                              | cooling fan to continue to dissipate heat                            |  |  |
| Conveyor speed               | The operating speed setting range of the conveyor belt is            |  |  |
|                              | 1-12m/min                                                            |  |  |
| Total time                   | UV cumulative irradiation time                                       |  |  |
| End sensing mode             | In the automatic state, after selecting "End sensing model", click   |  |  |
|                              | "Start", the UV machine and lamp keep working until a product        |  |  |
|                              | senses the end sensor, the machine and lamp pauses, and continues    |  |  |
|                              | to run after the product is taken away, click stop or emergency      |  |  |
|                              | stop Can be stopped                                                  |  |  |
| Middle area mode             | In the automatic state, after selecting "Middle area model", click   |  |  |
|                              | "Start", the conveyor machine starts to work, when the sensor        |  |  |
|                              | senses that the product enters the irradiation area, the UVLED       |  |  |
|                              | lamp starts to work, and when the product flows out of the           |  |  |
|                              | irradiation area, the UVLED lamp stops working; the product          |  |  |
|                              | continues Flow backwards, when the back-end sensor senses the        |  |  |
|                              | product, the conveyor belt stops working. After the product is       |  |  |
|                              | removed, the conveyor belt continues to work. Click the stop         |  |  |
|                              | button or emergency stop button to stop the operation.               |  |  |
| Continuous mode              | In the automatic state, after selecting "Continuous", click "Start", |  |  |
|                              | the conveyor machine and UV lamp will work all the time until        |  |  |
|                              | you press stop or emergency stop to stop working                     |  |  |
| Water chiller delay turn off | When the UV lamp is turned off, the water chiller continues to       |  |  |
|                              | work. After this delay, the water cooler is automatically shut down  |  |  |
| Monitoring                   | Click this button to enter the monitoring page, you can monitor      |  |  |
|                              | parameters such as speed, power, etc., you can start, stop and       |  |  |
|                              | other operations                                                     |  |  |
| Manual                       | Click this button to enter the manual control page, which can        |  |  |
| 1)Tulluul                    | debug the UV lamp and conveyor switch                                |  |  |
| IO monitor                   | Click this button to enter the I O monitoring page, you can view     |  |  |
|                              | the PLC input and output signals                                     |  |  |
| Remove                       | When the temperature alarm occurs after troubleshooting click        |  |  |
|                              | the button to cancel the alarm state                                 |  |  |
|                              | ······································                               |  |  |

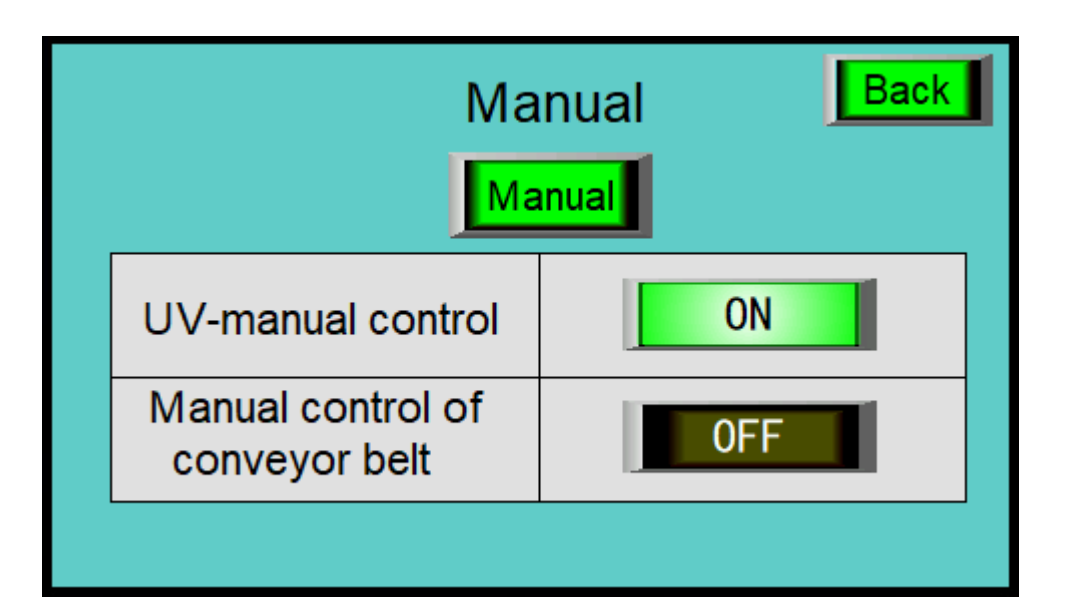

#### Manual interface

| Auto/Manual                     | Click to switch between automatic and manual states, and it |
|---------------------------------|-------------------------------------------------------------|
|                                 | will return to automatic state after power off and on       |
| UV-manual control               | In manual mode, click to turn on the UV lamp                |
| Manual control of conveyor belt | In manual mode, click to open the conveyor belt             |

Click "Change password"

After entering the password 891227, you can enter to change the password. After changing, you need to click "OK".

| Change password   | Back |
|-------------------|------|
| Engineer: ******* |      |
| OK                |      |

| Input IO monitor Output |                       |          |                     |  |
|-------------------------|-----------------------|----------|---------------------|--|
| X0 Shut<br>Down         | X4 Front<br>sensor    | YO Pulse | V10 Red<br>light    |  |
| X1 Water<br>alarm       | X5 Midrange<br>sensor | 91 PWM1  | Y11 Yellow<br>light |  |
| X2 End<br>sensor        | X6                    | Y4 DIR   | Y12 Green<br>light  |  |
| X3                      | X7                    | Y5 EN1   | Y13 FAN             |  |

Check the input and output signals of the PLC for fault diagnosis.

Help Darameter setting Instructions: Output power setting range 1-100%, alarm temperature 45-65 degrees (45 degrees is recommended for water cooling), Recommended setting range of conveyor belt speed (1-12m /Min) Depration instructions: Electrifies (AC110V), enters the parameter interface to set corresponding parameters, Click the start button in the monitoring interface to run.Manual operation must be carried out in the state of shutdown.

Introduction to parameter functions

| Back | l +  | Historical data |       |      | et time       |
|------|------|-----------------|-------|------|---------------|
| Date | Time | Power           | Speed | Time | Shift<br>up   |
|      |      |                 |       |      | Shift<br>down |
|      |      |                 |       |      | Page<br>Up    |
|      |      |                 |       |      | Next<br>page  |

View historical irradiation parameters

When there is a time deviation, click "Set time" to change the time.

When a temperature alarm occurs, the following screen appears. After troubleshooting, click "Remove".

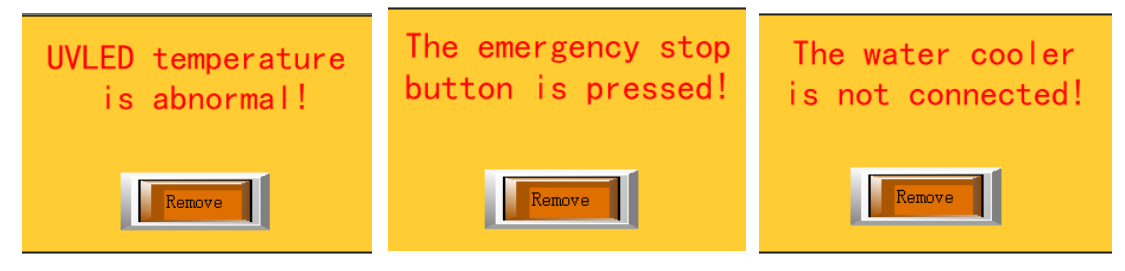

After the device is installed, please refer to the following sequence of operations.

| Input parameters | Click Click to use , enter to Monitoring page , click             |
|------------------|-------------------------------------------------------------------|
|                  | Parameter ,                                                       |
|                  | Input password 666888                                             |
|                  | Input the parameters as the pictures Alarm temp 55.0 $^\circ C$ , |

Quick Action Example

|                   | Output power 80 %                                                                                                 |  |  |  |  |
|-------------------|----------------------------------------------------------------------------------------------------|--|--|--|--|
|                   | Fan delay 60.0 S , Conveyor 2.0 m/min                                                                             |  |  |  |  |
|                   | Water chiller<br>delay turn off 300.0 S                                                                           |  |  |  |  |
| Continuous model  | Click Continuous<br>model in parameters page , click Monitoring to<br>monitoring page.                            |  |  |  |  |
|                   | Click Start to start work. Click Stop to stop the work.                                                           |  |  |  |  |
|                   | Description: This mode runs all the time, not controlled by sensors, click stop or emergency stop to stop running |  |  |  |  |
| End sensing model | Click End sensing<br>model in parameter page , Click Monitoring to<br>monitoring page,                            |  |  |  |  |
| C C               | Click Start to start. Click Stop to stop work.                                                                    |  |  |  |  |
|                   | Description: This mode is controlled by the back-end sensor. When the                                             |  |  |  |  |
|                   | product is sensed, the operation will be suspended, and when the product                                          |  |  |  |  |
|                   | is removed, the operation will continue.                                                                          |  |  |  |  |
|                   | Click Middle area in parameter page, click Monitoring to                                                          |  |  |  |  |
| Middle area model | monitoring page.                                                                                                  |  |  |  |  |
|                   | Click Start to start work. Click Stop to stop work.                                                               |  |  |  |  |
|                   | Description: This mode is affected by three sensors. When the product                                             |  |  |  |  |
|                   | enters the curing area, the UV light is on, and the light is off when the                                         |  |  |  |  |
|                   | product exits the curing area. When the back end senses the product, the                                          |  |  |  |  |
|                   | conveyor pauses, and when the product is removed, the conveyor                                                    |  |  |  |  |
|                   | continues.                                                                                                    |  |  |  |  |

# 6 . Common faults and solutions

| Failure    | Cause of issue                 | Approach                       |
|------------|--------------------------------|--------------------------------|
| phenomenon |                                |                                |
|            |                                |                                |
|            |                                |                                |
|            | Poor contact of the power cord | Check the power interface,     |
|            |                                | whether the power cord plug is |
|            |                                | in good contact.               |

| No power on         |                                  | Open the electrical control      |
|---------------------|----------------------------------|----------------------------------|
|                     | Fuse blown                       | cabinet of the machine and       |
|                     |                                  | check whether the fuse is        |
|                     |                                  | normal and whether it is in      |
|                     |                                  | good contact.                    |
|                     | 1. Check whether the alarm       | 1. Restore the signal to normal. |
| Water chiller alarm | line is connected properly.      | 2. Troubleshoot the water        |
|                     | 2. Check whether the             | cooler.                          |
|                     | water chiller is malfunctioning. |                                  |
|                     | 1. The water cooler is faulty    | 1. Check the cold water pipe     |
|                     | and the cold water does          | and valve to keep it             |
| High temperature    | not circulate.                   | unobstructed.                    |
| alarm               | 2. The alarm temperature is      | 2. Set the alarm temperature     |
|                     | set too low.                     | high, 45~55°C.                   |
|                     | 3. The temperature sensor is     | 3. Enable the                    |
|                     | faulty.                          | backup temperature sensor.       |
|                     |                                  | (Contact factory)                |
|                     | 1. The control wire is loose     | 1. Wiring strictly according     |
| UV light does not   | or connected to the wrong wire.  | to the wire number, and          |
| light up            | 2. An alarm occurs.              | tighten the screws.              |
| <b>U U U</b>        | 3. Water leaks, water flows      | 2. Eliminate the alarm           |
|                     | into the inside of the lamp      | according to the touch screen    |
|                     | 4. Other reasons                 | prompts.                         |
|                     |                                  | 3.Contact the manufacturer to    |
|                     |                                  | provide fault analysis.          |

#### 7. Maintenance methods

1) Clean the surface dust and keep the body clean.

- 2) Do not direct UV light to eyes or skin, which may cause hurt.
- 3) Do not disassemble UV-LED lamp which may cause UV light leakage.

4) When clean the UV curing machine, do not use volatile oils, acetone, kerosene, etc.

Use soft cotton cloth with a small amount of ethanol, wipe carefully.

5) The machine should be used in a cool, dry, ventilated environment without high magnetic field and high electric field.

#### 8.Precautions for use

1) Make sure that the power cord is in good contact and the ground wire is reliably grounded!

2) Please ensure that the working voltage of the UV curing machine is stable and normal!

- 3) Mismatched power frequency will cause damage to the machine !
- 4) This product is industrial equipment, please do not let non-professionals operate it.